## **5** Données utilisateurs et permissions

## 5.1. Liste et profil des utilisateurs

Une fois vos utilisateurs créés, accédez à leur liste depuis la zone d'administration du site, onglet **UTILISATEURS** > COMPTES > LISTE DES UTILISATEURS. La page affiche les filtres vus à la Section 2.6, Filtrer les utilisateurs et les manipuler par lots pour limiter les résultats.

| 3 / 7 Utilisateurs                                      |                              |                    |      |               |     |       |   |
|---------------------------------------------------------|------------------------------|--------------------|------|---------------|-----|-------|---|
| <ul> <li>Nouveau filtre</li> <li>Nom complet</li> </ul> | contient •<br>Ajouter filtre |                    |      |               |     |       |   |
| Afficher plus                                           |                              |                    |      |               |     |       |   |
| <ul> <li>Filtres actifs</li> </ul>                      |                              |                    |      |               |     |       |   |
|                                                         | Nom complet contient "étue   | diant"             |      |               |     |       |   |
|                                                         | Retirer la sélection Retire  | r tous les filtres |      |               |     |       |   |
| Prénom / Nom                                            | Adresse de courriel          | Ville              | Pays | Dernier accès | Mor | difie | r |
| Prénom Étudiant1                                        | etudiant1@email.com          |                    |      | Jamais        | Û   | ۲     | ¢ |
| Prénom Étudiant2                                        | etudiant2@email.com          |                    |      | Jamais        | Û   | ۲     | ¢ |
| Prénom Étudiant3                                        | etudiant3@email.com          |                    |      | Jamais        | Û   | ۲     | o |
| Ajouter un utilisateur                                  |                              |                    |      |               |     |       |   |

Figure 5.1 : Liste des utilisateurs et champs de filtrage

Note > Les filtres par défaut sont personnalisables. Voir encadré 🎭 - Champs de filtrage par défaut.

Depuis cette liste, il est possible de modifier les informations d'une fiche utilisateur (icône \$), de dés/activer le compte d'un utilisateur (icônes () ou encore de le supprimer (icône 1). Par ailleurs, cliquer sur un nom d'utilisateur ouvre son profil. Pour les utilisateurs récemment auto-enregistrés, les liens de confirmation manuelle de la création ou de renvoi de l'e-mail de confirmation du compte sont affichés face aux utilisateurs concernés.

## Gestionnaire ou administrateur et profil utilisateur

Les informations affichées sur les profils utilisateurs diffèrent selon le profil qui les consulte. En tant qu'administrateur, vous avez accès à de plus nombreuses informations (voir Figure 5.3) que l'utilisateur lui-même :

Figure 5.2 : Profil d'un utilisateur vu par lui-même 🖜

| Prénom Étudiant1 • Message personnel                                                               | o -                                                                                                    |
|----------------------------------------------------------------------------------------------------|----------------------------------------------------------------------------------------------------|
| Tableau de bord / Profil                                                                           | Réinitialiser la page Modifier cette page                                                                                                    |
| Informations détaillées<br>Modifier le profit<br>Adresse de courriel<br>etudiant (@email.com       | Rapports<br>Sessions du navigateur<br>Vue d'ensemble des notes                                                                                                    |
| Protection des données et politiques<br>Résimé de conservation de données<br>Politiques et accords | Informations de connexion<br>Prenier accès au site<br>hand 2 novembre 2020, 09:31 (1 jour 23 heures)<br>Denrier accès au site<br>mercresi 4 novembre 2020, 09:02 (4 s) |
| Divers<br>Articles de blog<br>Messages des forums<br>Discussions de forma<br>Plans de formation    |                                                                                                    |

Figure 5.3 : Profil d'un utilisateur vu par un gestionnaire

| Prénom Étudiant1 • Message personnel                                                                       | Ajouter aux contacts                                                                                                    |  |  |  |  |
|----------------------------------------------------------------------------------------------------|----------------------------------------------------------------------------------------------------|--|--|--|--|
| Tableau de bord / Utilisateurs / Prénom Étudiant1 / Consulter le profil                                    | Réinitialiser la page Modifier cette page                                                                                                    |  |  |  |  |
| Informations détaillées Modifier le profit<br>Adresse de courriel<br>etudiant l'eenait.com                 | Rapports<br>Journau d'aujourd'hui<br>Tous le journaux<br>Rapport résumé<br>Rapport complet                                                                       |  |  |  |  |
| Protection des données et politiques<br>Résumé de conservation de données<br>Politiques et accords         | Vue antennie des notes Note Administration Fréferences Se connecter sous ce nom Informations de connexion Premier accés au site                                  |  |  |  |  |
| Divers<br>Consulter tous les articles de blog<br>Annotations<br>Message des forums<br>Discussions de forum |                                                                                                    |  |  |  |  |
| Plans de formation                                                                                         | lundi 2 novembre 2020, 0931 († jour 23 heures)<br>Dennier acces au site<br>lundi 2 novembre 2020, 1004 († jour 22 heures)<br>Dennière adresse IP<br>0000:00:00:1 |  |  |  |  |
|                                                                                                    |                                                                                                    |  |  |  |  |